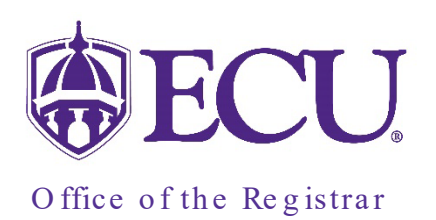

# Degree Works New Responsive Dashboard

Degree Works, ECU's academic advising and degree audit tool, has been upgraded. This new version, **Degree Works Responsive Dashboard**, will be operational beginning on January 6, 2023. **Degree Works Responsive Dashboard** will replace Classic Degree Works currently in use.

Access to the new Degree Works Responsive Dashboard will remain the same as accessing classic Degree Works.

The functionality of Degree Works Responsive Dashboard remains the same as in Classic Degree Works, but some of the features are accessed differently in this new version.

The **Responsive Dashboard** provides a mobile friendly student dashboard with a clean look that displays across different devices, such as cell phones and tablets, is American with Disabilities Act (ADA) compliant for accessibility and has lots of new features, including:

- **CREDITS APPLIED** Credits applied now displays ONLY credits counting toward the degree requirements. Excess credits displayed in the Electives Excess credit are not included in the total credits applied displayed in the header of the Degree block. All credits are included in the Overall hours and the GPA.
- **ELECTIVE BLOCKS** Two different elective blocks display courses that are separated based on whether they are included or excluded in the degree requirements.
- REPEATED COURSES are designated with an (R) symbol in the new Repeated column.
- **CLASS HISTORY** -The new class history window now displays the term and cumulative summary for each term and which block courses are found (Fall-through or Not Counted) in if they are not applying to actual requirements.
- ADVISOR TYPES Advisor type along with the advisor's name are displayed in the Student Header.
- GRADUATION TERM You can now search by Graduation term making it easier to find and review students for the current graduation.
- **NEW ICONS** New icons make it easier to determine if a student has met all requirements.
- **STUDENT'S PLANS** Searching for a student plan is now independent of the worksheet. You can now go directly to a student's plan from the search window instead of first going to the worksheet. But you can still access the student plan from the worksheet as well.
- WHAT-IF ANALYSIS 1) The new What-If now allows you to add a second major (or third) to the What-If analysis. This can only be used if the second major matches the Degree from the first major. 2) The What-If analysis is now tied to the Banner Curriculum rules. Only valid Majors and Concentrations will display as a choice for the catalog year selected.
- **INTENDED AND DECLARED MAJORS** are now linked so that exceptions are not unenforced when a student's curriculum changes from "intended" to "declared".

#### Navigational Links

Navigational links display at the top of the New Responsive Dashboard. Depending on your Degree Works role, navigational menus may include Worksheets, Exceptions, Plans, Admin, and Links. Your account information is displayed on the right. To logout, click on your name and select logout from the pull-down menu.

|  | ₿ECU | WORKSHEETS | EXCEPTIONS | PLANS | ADMIN | LINKS |  | Novine Kros | ≡ |
|--|------|------------|------------|-------|-------|-------|--|-------------|---|
|--|------|------------|------------|-------|-------|-------|--|-------------|---|

The ADMIN menu includes links to Exceptions Management and Template Management pages.

| ₿ECU  | WORKSHEETS | EXCEPTIONS | PLANS    | ADMIN     | LINKS  | Novine Kro | s II |
|-------|------------|------------|----------|-----------|--------|------------|------|
|       |            |            | EXCEPTIO | DN MANAG  | IEMENT |            |      |
| Plans |            |            | TEMPLAT  | 'E MANAGE | MENT   |            | :    |

The LINKS menu includes links to access websites that are associated with Degree Works.

| BECU WORKSHEETS EXCEPTIONS PLA | NS ADMIN <u>LINKS</u>              | Novine Kros | ≡ |
|--------------------------------|------------------------------------|-------------|---|
|                                | CATALOG                            |             |   |
| Worksheets                     | PIRATEPORT                         |             |   |
|                                | FAQS                               |             |   |
|                                | GRADUATE SCHOOL FORMS              |             |   |
| Bapper ID                      | GRADUATION NOTES AND<br>NEXT STEPS |             |   |
|                                | PLANS HELP                         |             |   |

#### The Search Screen

The Responsive Dashboard opens to the Worksheets Search Screen

As in Classic DW, if you know the students Banner ID, type it in the Banner ID field and click Enter for the Degree Worksheet to appear.

| <b>ECU</b> | WORKSHEETS     | EXCEPTIONS | PLANS | ADMIN | LINKS | Novine Kros | ≡ |
|------------|----------------|------------|-------|-------|-------|-------------|---|
| Wa         | orksheet       | S          |       |       |       |             |   |
|            | Banner ID      |            |       | Q     |       |             |   |
| Ad         | avanced search |            |       |       |       |             |   |

| ₿ECU | WORKSHEETS                   | EXCEPTIONS | PLANS | ADMIN | LINKS | Novine Kros | ≡ |
|------|------------------------------|------------|-------|-------|-------|-------------|---|
|      | Vorksheet                    | s          |       |       |       |             |   |
|      |                              |            |       |       |       |             |   |
|      | Banner ID<br>Advanced search |            |       | Q     |       |             |   |
|      |                              |            |       |       |       |             |   |

| e                  |   |                       |   |                 |   |
|--------------------|---|-----------------------|---|-----------------|---|
| Student ID         |   | First/middle name     |   | Last name       |   |
| Curriculum         |   |                       |   |                 | ^ |
| b                  | ~ | Level                 | ~ | Classification  | ~ |
| Catalog year       | ~ | Major (0/488)         | ~ | Minor (0/100)   | ~ |
| College (0/10)     | ~ | Concentration (0/478) | ~ | Program (0/446) | ~ |
| Student type (0/5) | ~ |                       |   |                 |   |

Scroll to the end of the Advanced Search window to find the **Custom** search. Click the toggle icon to open the custom search window.

| Custom |  |       |        | ~      |
|--------|--|-------|--------|--------|
|        |  | Clear | CANCEL | SEARCH |

Graduation Term has replaced Applied for Graduation ( Applied for Graduation ) from Classic DW, making it easier to find and review students for the current graduation.

| Custom               |      |                          |   | ^                            |
|----------------------|------|--------------------------|---|------------------------------|
| Sport (0/18)         | ~    | Academic Standing (0/14) | ~ | Student Attribute (0/42) 🛛 🗸 |
| Graduation Term (0/4 | t) ~ |                          |   |                              |
| Fall 2022            |      | ·                        |   |                              |
| Fall 2023            |      |                          |   |                              |
| Spring 2023          |      |                          |   |                              |
| Summer 2023          |      |                          |   | Clear CANCEL SEARCH          |
|                      |      |                          |   |                              |

You can Uncheck the header box to unselect ALL students found and check the individual boxes to the left of the student's name to select specific students.

|                    | Students | found: 160 |        |                                                       |         |                |   |
|--------------------|----------|------------|--------|-------------------------------------------------------|---------|----------------|---|
| tudents found: 160 |          | ID         | Name 个 | De                                                    | egree I | Major          | _ |
| ID ID              | Name 个   |            | Degree | Major                                                 | Level   | Classification |   |
|                    |          |            | MAED   | Adult Education                                       | GR      | Graduate       | - |
|                    |          |            | CERT   | Student Affairs in<br>Higher Education<br>Certificate | GR      | Graduate       |   |
|                    |          |            | CERT   | Student Affairs in<br>Higher Education<br>Certificate | GR      | Graduate       |   |
|                    |          |            | MAED   | Adult Education                                       | GR      | Graduate       | ~ |

When search results display multiple students, students can be selected from the Select Student drop down menu.

| ₿ECU | WORKSHEETS      | EXCEPTIONS | PLANS | ADMIN | LINKS          | Novine Kros | Ξ |
|------|-----------------|------------|-------|-------|----------------|-------------|---|
| w    | orksheet        | ts         |       |       |                |             |   |
|      |                 |            |       |       |                |             |   |
|      | Banner ID       |            |       | Q     | Select Student |             |   |
|      | Advanced search |            |       |       |                |             |   |

From the worksheet use the Select student drop-down menu to change to another student from your original selection.

| ₿ECU         | WORKSHEETS EXCEPTIONS                      | PLANS ADMIN | LINKS          |                                    |     | Novine Kros | ≡ |
|--------------|--------------------------------------------|-------------|----------------|------------------------------------|-----|-------------|---|
| WC<br>Data r | orksheets<br>efreshed 07/14/2022 8:59 PM & |             |                |                                    | Ð   | ⊠ :         |   |
| Ac           | Banner ID                                  | ×           | Select Student | Cegree<br>Master of Arts in Educat | ion |             |   |

In addition, searching for student's plans is now independent of the worksheet. You can now go directly to a student's plan from the search instead of first going to the worksheet. Click on the PLANS link in the navigational menu and enter the students Banner ID.

| ه] | ECU WORKSHEETS  | EXCEPTIONS | PLANS ADM | IN LINKS | Novine Kros | Ξ |
|----|-----------------|------------|-----------|----------|-------------|---|
|    | Plans 🖊         |            |           |          |             |   |
|    |                 |            |           |          |             |   |
|    | Banner ID       |            |           | Q        |             |   |
|    | Advanced search |            |           |          |             |   |
|    |                 |            |           |          |             |   |

## Tools

At the top of each Worksheet, you can find the print, contact and more menus.

|                  | BCU WORKSHEETS EXCEPTIONS PLANS ADMIN LINKS                                                                                                   | No     No                         | ovine Kros | ≡    |
|------------------|----------------------------------------------------------------------------------------------------|-----------------------------------|------------|------|
|                  | Worksheets                                                                                                    | 8 2                               | :          |      |
|                  |                                                                                                    |                                   |            |      |
| The prin         | nt menu allows you to print a PDF of the worksheet.                                                                                           | •                                 |            |      |
| The Co           | ntacts menu displays the student's and advisor emails.                                                                                        | cts                               |            |      |
| The Mc<br>window | ore menu opens the GPA Calculator, the Class History window, the Petitions v for submitting petitions, and the Notes window for adding Notes. | GPA Calcu                         | lator      | More |
| The new (        | Class history window                                                                                                    | Class Histo<br>Petitions<br>Notes | ory        |      |

In the new Class History window, you can see where classes are showing in the worksheet if they are not applying to actual requirements. The Class History window also displays the term and cumulative summary for each term.

| Fall 20                                          | 21                                                                                          |                                         |                                                                                                    |                                                         |                                        |    |
|--------------------------------------------------|---------------------------------------------------------------------------------------------|-----------------------------------------|----------------------------------------------------------------------------------------------------|---------------------------------------------------------|----------------------------------------|----|
| 2022 9:34 Course                                 | Title                                                                                       |                                         | Grade                                                                                                    | Credits                                                 | Section                                |    |
| ADRE 2                                           | 003 Alchl Drug Ab                                                                           | ise Hlth Socl Pro                       | A-                                                                                                    | 3                                                       |                                        |    |
| ENGL 2                                           | 815 Intro to Creati                                                                         | ve Writing                              | B-                                                                                                    | 3                                                       |                                        |    |
| HDFS 1                                           | 103 Marriage and                                                                            | Family Relations                        | B+                                                                                                    | 3                                                       |                                        |    |
| HDFS 2                                           | 000 Child Dev I: Pr                                                                         | enatalEarly Chi                         | В                                                                                                    | 3                                                       | Fall-through<br>(excess)               | 11 |
| SOCI 1                                           | 010 Race, Gender,                                                                           | Class                                   | с                                                                                                    | 3                                                       |                                        |    |
| Matte Term<br>Watte Term<br>Term<br>Term<br>Term | credits attempted<br>credits earned<br>GPA quality points<br>graded credits attempte<br>GPA | 15.0<br>15.0<br>44.1<br>d 15.0<br>2.940 | Cumulative credits a<br>Cumulative credits e<br>Cumulative GPA qua<br>Cumulative graded o<br>Cumulative GPA | attempted<br>earned<br>lity points<br>credits attempted | 84.0<br>84.0<br>126.2<br>39.0<br>3.236 |    |
| /hat-If                                          | 2022                                                                                        |                                         |                                                                                                    |                                                         |                                        | 9. |

As in Classic DW, the Responsive Dashboard Worksheet is arranged in sections or blocks.

**The Student Header block** displays a student's academic information, including Level, Classification, Major, Program, Concentration, Minor, College, Catalog Year, Academic Standing, Advisors (with Advisor Type), Student Attributes, Test Scores, Previous Degree, Holds, and Graduation Term. If a student does not have any data for a particular header item, then the item will not be displayed.

| Banner ID                                    | X                                                                   | Degree<br>BS in Business Administration      |
|----------------------------------------------|---------------------------------------------------------------------|----------------------------------------------|
| Advanced search                              |                                                                     |                                              |
| Level Undergraduate Classification Senior    | Major Accounting Program BSBA-Accounting Concentration              | Accounting College College of Business       |
| Catalog Year 2020 Academic Standing Good     | Standing Overall Credits 109 Advisors Brad McAllister (Major        | r 1 Advisor), James Ellis (Honors Advisor 1) |
| Attributes HC Chancellor Fellows (HNR1) Test | s 33 - ACT Composite, 32 - ACT Math, 670 - Evidence Based Read/Writ | Score, 660 - Math Section Score              |
|                                              |                                                                     |                                              |

Student PIN can no longer be displayed for Advisors Only. This feature (displaying different items based on the user role (Student or Advisor) is considered a gap item for Ellucian and will be available in a future release. PINS can be found in the **Student Data Report**.

| Format<br>Student View                                                      | Degree progress<br>Overall GPA<br>4.000<br>Requirements | 🗹 In-progress classes 💟 | Preregistered classes PROCESS |
|-----------------------------------------------------------------------------|---------------------------------------------------------|-------------------------|-------------------------------|
| Audit date 11/20/2022 7:56 AM<br>Diagnostics Student data Save audit Delete | audit                                                   |                         | Collapse all 🔨                |

The Data refreshed information can also be found in this section. The refresh icon ( $\bigcirc$ ) replaces the refresh button ( $\bigcirc$ ) from the Classic DW worksheet. This Date/Time indicates the last time the student worksheet was updated with the most current Banner data. Click the icon to refresh the student audit and display any changes that have been made in banner. This is done automatically during the nightly maintenance, so it only needs to be clicked if you want to view changes immediately.

| ₿ECU       | WORKSHEETS                         | EXCEPTIONS | PLANS | ADMIN | LINKS                                   | <b>()</b> N | ovine K | ros | Ξ |
|------------|------------------------------------|------------|-------|-------|-----------------------------------------|-------------|---------|-----|---|
| Workst     | <b>neets</b><br>09/14/2022 8:09 PM | e 🔶        | /     | Clic  | k to refresh audit                      | Ð           | Ŋ       | :   |   |
| Student ID |                                    |            | >     | × Na  | me Degree BS in Business Administration |             |         |     |   |
| Advanced s | earch                              |            |       |       |                                         |             |         |     |   |

#### Degree Progress block and What-If

The Degree Progress shows the percentage of requirements the student has completed towards their degree as well as the student's overall GPA. The PROCESS button is the same as the Process New button

(Process New ) and will run a new audit for the student. There are three different worksheet formats in the dropdown menu on the far left. The Student View is the default format.

| Academic            | What-If | Financial Aid | Athletic Eligibility                   | View historic audit<br>10/20/2022 at 6:27 PM UG/BS    |
|---------------------|---------|---------------|----------------------------------------|-------------------------------------------------------|
| Format<br>Student V | iew     | ~             | Degree progress<br>73%<br>Requirements | ✓ In-progress classes ✓ Preregistered classes PROCESS |

Percent on the requirements Progress circle are rounded. 98% no longer means – everything is complete except completion of current classes.

• In-Progress is now displayed at the top of Degree block once all requirements have been met or are in progress of completion for the degree.

| Degree in Master in Business Administration | 55 |
|---------------------------------------------|----|
| Catalog year: 2017-2018                     |    |

• Complete and Incomplete is displayed at the top of the block, when the blocks requirements are completed or not yet completed

| Writing Intensive       | INCOMPLETE   |          |       |       |         |      | ~        |
|-------------------------|--------------|----------|-------|-------|---------|------|----------|
| Catalog year: 2020-2021 |              |          |       |       |         |      |          |
|                         | (            | Course   | Title | Grade | Credits | Term | Repeated |
| General Education       | Requirements | COMPLETE |       |       |         |      | ~        |
|                         |              |          |       |       |         |      |          |

Additional worksheets, such as the What-If, Financial Aid, Athletic Eligibility, and historic audits, can be accessed in this block depending on your degree works role.

| Format<br>Student View | Overall GPA | ✓ In-progress classes ✓ Preregistered classes PROCESS |
|------------------------|-------------|-------------------------------------------------------|
|                        | 73% 4.000   |                                                       |

#### The Degree Block

Just above the degree block, Audit date information is displayed. This is the date a new audit was last processed. It is good practice and highly recommended that you click the PROCESS button before reviewing a student's Degree Works worksheet. Additional audit tools such as the Student Data Report, are displayed depending on your degree works role. The Collapse All toggle is displayed on the right side of the worksheet. Blocks can be collapsed all or opened and closed on individual blocks.

| nostics Student data Save audit Delete audit                                  | Collapse all |
|-------------------------------------------------------------------------------|--------------|
|                                                                               |              |
| Degree in BS in Business Administration                                       |              |
| Credits required: 120 Credits applied: 123 Catalog year: 2020-2021 GPA: 4.000 | ~            |
| You have 14 in progress or pre-registered credits.                            |              |
| Required Credits                                                              |              |
| In Residence (taken at ECU) Required Credits                                  |              |

#### Credits Applied

Credits applied now in the Degree Block now displays ONLY credits that are applying to the degree requirements. Excess credits displayed in the Electives – excess credit block are not included in the total Applied Credits displayed in the header of the Degree block. All credits are included in the Overall hours and the GPA. Applied Credits include all required blocks (major, conc, minor, other blocks and Electives to meet degree hours found in the Electives – allowed credits block)

| Degree in Bac          | chelor of Social Work INCOMPLETE                       | ^ |
|------------------------|--------------------------------------------------------|---|
| Credits required: 120  | Credits applied: 91 Catalog year: 2020-2021 GPA: 3.127 |   |
| You have 15 in progres | s or pre-registered credits.                           |   |

#### New icons

The responsive dashboard uses new icons to display course and requirement information and completion.

| Leger     | nd                                  |    |                               |
|-----------|-------------------------------------|----|-------------------------------|
| $\oslash$ | Complete                            | 0  | Not complete                  |
|           | Complete (with classes in-progress) | () | Nearly complete - see advisor |
| ٢         | Prerequisite                        | @  | Any course number             |
| (R)       | Repeated class                      |    |                               |
|           |                                     |    |                               |

| Ma                                                                                                    | jor in Social Work BSW                                | INCOMPLETE           |                                   |       |                  |             | ~        |  |
|----------------------------------------------------------------------------------------------------|-------------------------------------------------------|----------------------|-----------------------------------|-------|------------------|-------------|----------|--|
| Credi                                                                                                    | ts required: 72 Credits applied: 33 Cat               | alog year: 2020-2021 | GPA: 2.957                        |       |                  |             |          |  |
| Unmet conditions for this set of requirements: 72 credits are required. You currently have 33, you still need 39 more credits.<br>A minimum of 36 credits must be taken in residence. |                                                       |                      |                                   |       |                  |             |          |  |
|                                                                                                    |                                                       | Course               | Title                             | Grade | Credits          | Term        | Repeated |  |
| O CORE All required social work courses must be passed with a minimum grade of C (2.0).                                                                                               |                                                       |                      |                                   |       | rade of C (2.0). |             |          |  |
|                                                                                                    | ⊘ Introduction to Social Welfare and Social Work      | SOCW 1010            | Social Welfare and Social<br>Work | A-    | 3                | Spring 2021 |          |  |
|                                                                                                    | ⊘ Intro to Social Work Pract w/Special<br>Populations | SOCW 2010            | Social Wrk Practice w Sp<br>Popul | A     | 3                | Fall 2020   |          |  |
|                                                                                                    | O Human Behavior and the Social Environment I         | Still needed:        | 1 Class in SOCW 3101호             |       |                  |             |          |  |
|                                                                                                    | Social Work Practice I                                | SOCW 3201            | Social Work Practice I            | CUR   | (3)              | Fall 2022   |          |  |
|                                                                                                    | O Social Work Practice II                             | Still needed:        | 1 Class in SOCW 3202              |       |                  |             |          |  |

#### Repeated Courses

Repeated courses are indicated with an (R) wherever they display on the worksheet.

| Insufficient (Failed, withdrawn, audited, or repeated courses) |                      |       |         |             |          |  |  |
|----------------------------------------------------------------|----------------------|-------|---------|-------------|----------|--|--|
| Course                                                         | Title                | Grade | Credits | Term        | Repeated |  |  |
| PSYC 3375                                                      | Abnormal Psychology  | D-    | 3       | Spring 2022 | (R)      |  |  |
| In-progres:                                                    | s                    |       |         |             |          |  |  |
| Credits applied: 1                                             | 5 Classes applied: 5 |       |         |             |          |  |  |
| Course                                                         | Title                | Grade | Credits | Term        | Repeated |  |  |
| PSYC 3375                                                      | Abnormal Psychology  | CUR   | (3)     | Fall 2022   | (R)      |  |  |

#### The Elective Blocks

Elective courses are now separated into two elective blocks: applied credits and excess credits. Applied credits are counted towards the Applied Credits in the degree block header. Excess credits are not counted toward the Applied Credits in the degree block header. It is important to differentiate electives based on whether they are used to reach the overall Degree credits required, after all specified course requirements are met. In this context, a certain number of elective credits, needed to reach this degree minimum, is considered 'applied', while elective credits beyond this are considered 'excess' in the sense that they are not used/required to meet that minimum number of required credits for the degree.

When no excess elective credits are present, the "Electives - excess credits" block will not display. Likewise, if no applied elective credits are present, the "Electives – applied credits" will not display.

\*All grades earned in Electives blocks (applied and excess) are counted in the overall GPA and overall hours

| Credits applied: 13                          | Classes applied: 6                                                        |                 |                   |                       |                                    |          |  |
|----------------------------------------------|---------------------------------------------------------------------------|-----------------|-------------------|-----------------------|------------------------------------|----------|--|
| Course                                       | Title                                                                     |                 | Grade             | Credits               | Term                               | Repeated |  |
| BIOL 1100                                    | Prin Of Biol I                                                            |                 | C                 | 4                     | Fall 1995                          |          |  |
| BIOL 1201                                    | Prin Of Biol II L                                                         |                 | NG                | 0                     | Spring 1997                        |          |  |
| CHEM 1150                                    | General Chemistry I                                                       |                 | В                 | 3                     | Fall 1995                          |          |  |
| CHEM 1163                                    | Comp Techniq Exp Chem                                                     |                 | С                 | 1                     | Fall 1996                          |          |  |
| CHEM 2750                                    | Organic Chemistry I                                                       |                 | с                 | 3                     | Spring 1997                        |          |  |
| CHEM 2751                                    | Organic Chemistry L I                                                     |                 | В                 | 2                     | Fall 1996                          |          |  |
|                                              |                                                                           |                 |                   |                       |                                    |          |  |
| Electives -                                  | avoass cradite                                                            |                 |                   |                       |                                    |          |  |
| Electives -                                  | excess credits                                                            |                 |                   |                       |                                    |          |  |
| Electives -<br>Credits applied: 44<br>Course | excess credits<br>4 Classes applied: 23<br>Title                          | Grade           | Credits           | : Teri                | m                                  | Repeated |  |
| Electives -<br>Credits applied: 44<br>Course | excess credits<br>Classes applied: 23<br>Title<br>Intr Anthropology       | Grade           | Credits<br>3      | : Teri<br>2nd         | <b>n</b><br>Summer 1999            | Repeated |  |
| Electives -<br>Credits applied: 44<br>Course | excess credits Classes applied: 23 Title Intr Anthropology Cult Of Africa | Grade<br>B<br>B | Credits<br>3<br>3 | i Terr<br>2nd<br>Spri | <b>m</b><br>Summer 1999<br>ng 1997 | Repeated |  |

### What-If Analysis

• What-If Analysis now obeys the Banner curriculum rules. Only concentrations that are attached to majors will display.

| What-If Analysis                  |               |                        |   |                              | ^ |
|-----------------------------------|---------------|------------------------|---|------------------------------|---|
| 🗌 Use current curriculum 🗹 In-pro | gress classes | Preregistered classes  |   |                              |   |
| Program                           |               |                        |   |                              |   |
| Catalog year *<br>2020-2021       | ~             | Level * VIndergraduate |   | Degree *<br>Bachelor of Arts | ~ |
|                                   |               |                        |   |                              |   |
| Areas of study                    |               | None                   |   |                              |   |
| Major *<br>History                | ~             | Atlantic and Maritime  |   | Minor                        | ~ |
|                                   |               | Historical Studies     |   |                              |   |
| Additional areas of study         |               | Pre-Law                |   |                              | ~ |
|                                   |               | Public History         | - |                              |   |

• What-If Analysis now allows you to add a second major to the What-If analysis by using the Additional Area of study. This can only be used if the second major matches the Degree (BA, BS, BSBA, etc.) from the first major

| Additional areas of study |   | ^ |
|---------------------------|---|---|
|                           | + |   |

Although the Additional areas of study include the degree block selection, the what-if analysis will not display multiple degrees. Degrees must match.

| Additional areas of study  |   |                        |   |       | ^      |
|----------------------------|---|------------------------|---|-------|--------|
| Degree<br>Bachelor of Arts | ~ | Major<br>Art Education | ~ | Minor | ~      |
| Concentration              | ~ |                        |   |       |        |
|                            |   |                        |   |       | CANCEL |